資料⑦

Chromebook で Wi-Fi に接続する方法

ご家庭でWi-Fiを初めて接続する際は、下記の手順で行ってください。

 デスクトップ画面の右下のステータストレ イをクリックし、ステータスパネルを表示 させます。

 ステータスパネルの中の、Wi-Fiマークを クリックします。

③ ステータスパネルの中に、接続可能な Wi-Fi の SSID が表示されるので、接続したい Wi-Fi の SSID をクリックします。

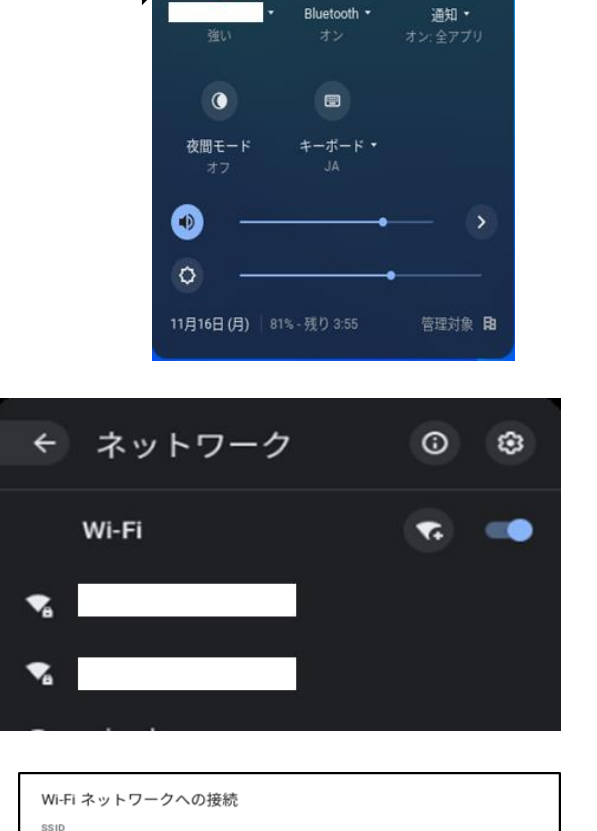

🗿 🖂 🖬 🛆

ログアウト 🔱 🔂 🗢 🗸

(\*)

ステータストレイ

JA 0 %

- ④ 右記の画面が中央に表示されたら、上記で選択 した Wi-Fi のパスワードを入力します。
- ⑤ パスワードを入力すると、右下の「接続」ボタンが青くなるので、青くなったことを確認し、 クリックします。

| SSID                |             |     |
|---------------------|-------------|-----|
|                     |             |     |
|                     |             |     |
| PSK (WPA & /EI&RSN) |             | Ť   |
| パスワード               |             |     |
|                     |             | _ 0 |
| このデバイスの他のユーザーにこのネット | ワークの使用を許可する |     |
|                     |             |     |
|                     | キャンセル       | 接続  |